# RSA NetWitness Platform

Event Source Log Configuration Guide

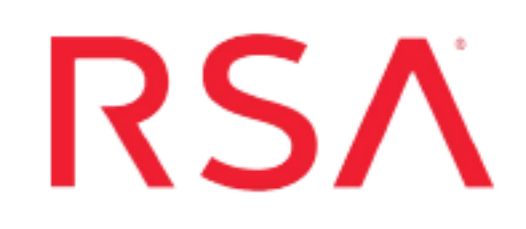

## **SAP ERP Central Component**

Last Modified: Monday, March 2, 2020

#### **Event Source Product Information:**

Vendor: SAP

Event Source: ERP Central Component (formerly R3 Enterprise)

Versions: 4.6 through 7.x

**Note:** RSA is qualifying support for the major version. In case of any configuration changes or logs not parsing in a minor version, please open a case and we will add support for it.

Additional Downloads: zrsau\_select\_events\_job.txt, sftpagent.conf.sap, nicsftpagent.conf.sap

**Note:** Downloads are available from the RSA NetWitness Platform Event Source Downloads space using the following link: SAP ERP Central Component Downloads

### **RSA Product Information:**

Supported On: NetWitness Platform 10.0 and later Event Source Log Parser: sap Collection Method: File Event Source Class.Subclass: Host.Application Server To configure the SAP ERP event source to work with RSA NetWitness Platform, you must complete these tasks:

- I. Configure SAP ERP Central Component
- II. Set up the SFTP Agent and NetWitness Log Collector

## **Configure SAP ERP Central Component**

Perform the following tasks to configure SAP ERP Central Component:

- I. Change SAP Configuration
- II. Create the ZRSA Table
- III. Create ZRSAU\_AS Table
- IV. Create Message Class ZRSA
- V. Activate the SAP Logs Trigger
- VI. Create ZRSAU\_SELECT\_EVENTS\_JOB
- VII. Create a Variant for Job Scheduling
- VIII. Schedule Background Job

## Task I: Change SAP Configuration

#### To change the SAP configuration:

- 1. Log on to SAP using the appropriate user account.
- 2. In the transaction field below the toolbar, type SCC4.

| l⊡<br>Me | nu <u>E</u> o      | dit <u>F</u> av      | orites    | Extr <u>a</u> s | S <u>y</u> stem | <u>H</u> elp |          |   |      |
|----------|--------------------|----------------------|-----------|-----------------|-----------------|--------------|----------|---|------|
| 0        | SCC4               |                      |           | Ē               | ۱ 🛛 ۱           | 0            | 3 😡      | ₽ | 尙 (  |
| SA       | P Ea               | sy A                 | cces      | S               | -               |              |          |   |      |
|          | 3 2                | >   #                | Other     | menu            | 😹 🔀             |              | <b>V</b> |   | 3) C |
| ~ €      | ] Favor<br>] SAP r | ites<br>nenu         |           |                 |                 |              |          |   |      |
|          |                    | fice<br>ross-App<br> | olication | n Comp          | :               |              |          |   |      |

3. From the Cross-Client Object Changes list, select Changes to Repository and

cross-client Customizing allowed.

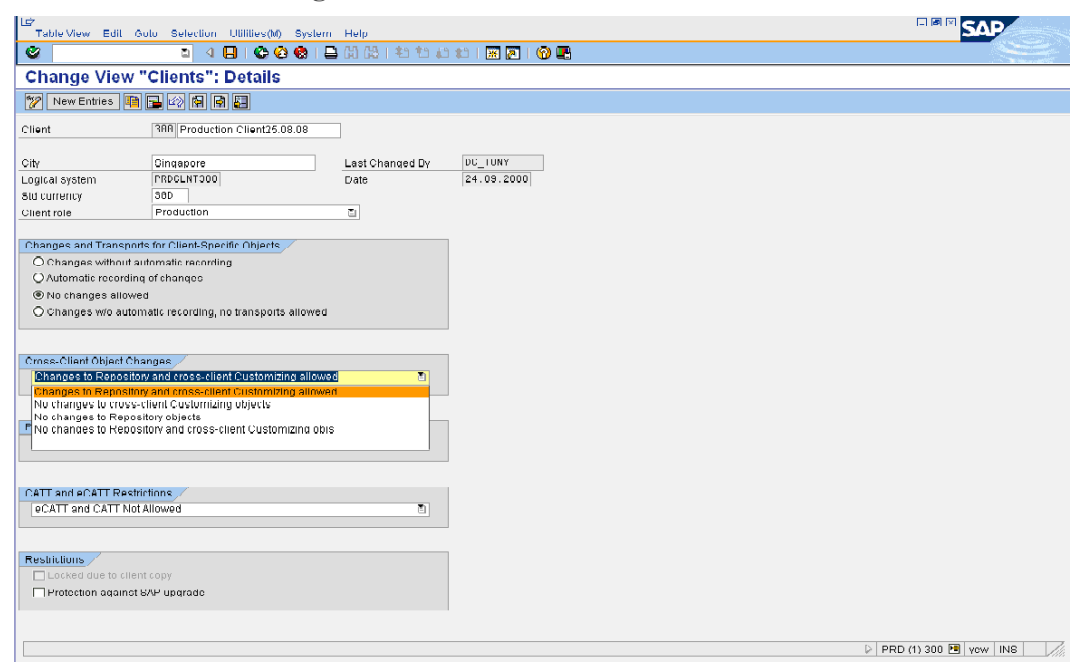

## Task II: Create the ZRSA Table

#### To create the ZRSA database table:

- 1. Enter **SE11** for the transaction code to create a new database table.
- 2. In the **Database table** field, enter **ZRSA**, and click **Create**.
- 3. In the Short Description field, enter a description of the table.
- 4. In the Delivery and Maintenance tab, do the following:
  - a. In the Delivery Class field, type A (for Application table).
  - b. From the Data Browser/Table View Maint.list, select Display/Maintenance Allowed with Restrictions.
- 5. Click the **Fields** tab, and enter information for the table fields as shown.

| Field | Key    | Initial<br>Values | Data<br>Element | Data<br>Type | Length | Description |
|-------|--------|-------------------|-----------------|--------------|--------|-------------|
| MANDT | Select | Select            | MANDT           | CLNT         | 3      | Client      |

| Field  | Key | Initial<br>Values | Data<br>Element | Data<br>Type | Length | Description         |
|--------|-----|-------------------|-----------------|--------------|--------|---------------------|
| TODATE |     |                   | DATUM           | DATS         | 8      | Date                |
| TOTIME |     |                   | TIME            | CHAR         | 6      | Time in CHAR format |

- 6. Click Save.
- 7. In the Create Object Directory Entry window, in the Package field, enter **\$TMP** and click **Save**.
- 8. Click Activate.
- 9. Click Technical Settings and set the following parameters:
  - In the Data class field, select APPL0.
  - In the Size category field, select 0.
  - In the Buffering section, select Buffering not allowed.
- 10. Click Activate

## Task III: Create the ZRSAU\_AS Table

#### To create the ZRSAU\_AS database table:

- 1. Enter SE11 for the transaction code to create a new database table.
- 2. In the Database table field, enter ZRSAU\_AS and click Create.
- 3. In the **Short Description** field, enter a description of the table.
- 4. In the **Delivery and Maintenance** tab, fill in the fields as follows:
  - a. In the **Delivery Class** field, type A (for Application table).
  - b. From the Data Browser/Table View Maint.list, select Display/Maintenance Allowed with Restrictions.
- 5. Click the **Fields** tab, and enter information for the table fields as shown.

| Field    | Кеу    | Initial<br>Values | Data<br>Element | Data<br>Type | Length | Description                                 |
|----------|--------|-------------------|-----------------|--------------|--------|---------------------------------------------|
| DSET     | Select | Select            | EDIUOLDDIR      | CHAR         | 100    | Pathname<br>and directory<br>of source file |
| CHGDATE  |        |                   | DATUM           | DATS         | 8      | Date                                        |
| CHGTIME  |        |                   | TIME            | CHAR         | 6      | Time in<br>CHAR<br>format                   |
| ARCHFLAG |        |                   | FLAG            | CHAR         | 1      | General Flag                                |

- 6. Click Save.
- 7. In the Create Object Directory Entry window, in the Package field, enter **\$TMP** and click **Save**.
- 8. Click Activate.

## Task IV: Create Message Class ZRSA

You must create a message class to display messages in the ZRSAU\_SELECT\_EVENTS\_JOB program.

#### To create the ZRSA message class:

- 1. Enter **SE91** for the transaction code.
- 2. In the Message Class field, enter ZRSA.
- 3. In the Create Object Directory Entry window, in the Package field, enter **\$TMP** and click **Save**.

4. Click the Messages tab, and enter the information for the table fields as shown:

| Message | Message Short Text                                      |
|---------|---------------------------------------------------------|
| 000     | File could not be opened for writing                    |
| 001     | Data transferred successfully to the Application Server |
| 002     | Audit event does not exist for this selection           |
| 003     | Enter valid days                                        |
| 004     | Directory does not exist. Enter valid directory         |

5. Click Save.

## Task V: Activate the SAP Logs Trigger

#### To activate the SAP logs trigger:

- 1. Enter **SM19** for the transaction code to create the object.
- 2. Click **Create** to create a profile.
- 3. Enter a name for the profile. and click **Continue**.
- 4. In the Filter 1 tab, set the following:
  - a. In the Audit Classes section, select all available options.
  - b. In the Events section, select All.

c. Select Filter Active

| I Profile Edit Goto Enviror | nment S <u>y</u> stem <u>H</u> elp |                        |
|-----------------------------|------------------------------------|------------------------|
| 8 - T                       | 3 4 📙 I 😋 😧 😣 I 🤅                  | 二日の日の日日 🛛 🕄 🗛          |
| Security Audit: Cha         | ange Audit Profile                 |                        |
|                             |                                    |                        |
| Static Configuratio         |                                    |                        |
|                             |                                    |                        |
|                             |                                    |                        |
| Active profile              | ST Activated By                    | ADMIN 05.04.2010       |
| Displayed profile           | M Ohenwed Du                       |                        |
| Displayed profile 50        | Changed By                         | R5A 19.04.2010         |
|                             |                                    |                        |
|                             |                                    |                        |
| Filter 1 Filter 2           |                                    |                        |
|                             |                                    | Detail Oran Surray     |
| Filter active               | <del></del>                        | eset Detail Configurat |
| Selection criteria          | Audit classes                      | Events                 |
| Client *                    | Dialog logon                       | All                    |
| 0381                        | RFC call                           |                        |
|                             | ✓ Transaction start                |                        |
|                             | Report start                       |                        |
|                             | System                             |                        |
|                             | Other events                       | -                      |
|                             |                                    |                        |
|                             |                                    |                        |
|                             |                                    |                        |

- 5. Click **Display <-> Change**, or press F6.
- 6. When prompted to confirm the changes, click **Yes**.
- 7. Click Activate.

## Task VI: Create ZRSAU\_SELECT\_EVENTS\_JOB

#### To create ZRSAU\_SELECT\_EVENTS\_JOB:

- 1. Enter SE38 for the transaction code to create the object.
- 2. For the program name, type **ZRSAU\_SELECT\_EVENTS\_JOB**, and click **Create**.
- 3. In the **Program** field, type **ZRSAU\_SELECT\_EVENTS\_JOB**.
- 4. From the Type list, select Executable Program.

| I⊂<br>Program Edit Goto Utilities(M) Environment System Help        |  |  |  |  |  |  |  |  |
|---------------------------------------------------------------------|--|--|--|--|--|--|--|--|
| ◎ □ □ □ □ □ □ □ □ □ □ □ □ □ □ □ □ □ □ □                             |  |  |  |  |  |  |  |  |
| ABAP Editor: Initial Screen                                         |  |  |  |  |  |  |  |  |
| 🖆 🕌 🖶 📴 📔 🗊 🗈 😥 Debugging 🕒 With Variant 🔁 Variants                 |  |  |  |  |  |  |  |  |
|                                                                     |  |  |  |  |  |  |  |  |
| Program ZRSAU_SELECT_EVENTS_JOB Create                              |  |  |  |  |  |  |  |  |
| Subobject C ABAP: Program Attributes ZRSAU_SELECT_EVENTS_JOB Change |  |  |  |  |  |  |  |  |
| Source Title RSA_ZRSAU_JOB                                          |  |  |  |  |  |  |  |  |
| Original language EN English                                        |  |  |  |  |  |  |  |  |
|                                                                     |  |  |  |  |  |  |  |  |
| Created 19.05.2009 DL_10NY                                          |  |  |  |  |  |  |  |  |
| Status New(Revised)                                                 |  |  |  |  |  |  |  |  |
|                                                                     |  |  |  |  |  |  |  |  |
| Attributes                                                          |  |  |  |  |  |  |  |  |
| Type Executable program                                             |  |  |  |  |  |  |  |  |
| Status                                                              |  |  |  |  |  |  |  |  |
| Application                                                         |  |  |  |  |  |  |  |  |
| Authorization Group                                                 |  |  |  |  |  |  |  |  |
| Selection screen                                                    |  |  |  |  |  |  |  |  |
| Editor lock                                                         |  |  |  |  |  |  |  |  |
| ✓ Unicode checks active Start using variant                         |  |  |  |  |  |  |  |  |
|                                                                     |  |  |  |  |  |  |  |  |
|                                                                     |  |  |  |  |  |  |  |  |
| 🖌 Save 🦅 🕄 🔂 🗸                                                      |  |  |  |  |  |  |  |  |
|                                                                     |  |  |  |  |  |  |  |  |

5. Click Save.

- 6. In the Create Object Directory Entry window, in the Package field, enter **\$TMP** and click **Save**.
- 7. Click Save.
- 8. Copy the contents from the **ZRSAU\_SELECT\_EVENTS\_JOB** script provided by RSA to the ABAP Editor.
- 9. Click Save, and check for any errors.
- 10. Click Activate.

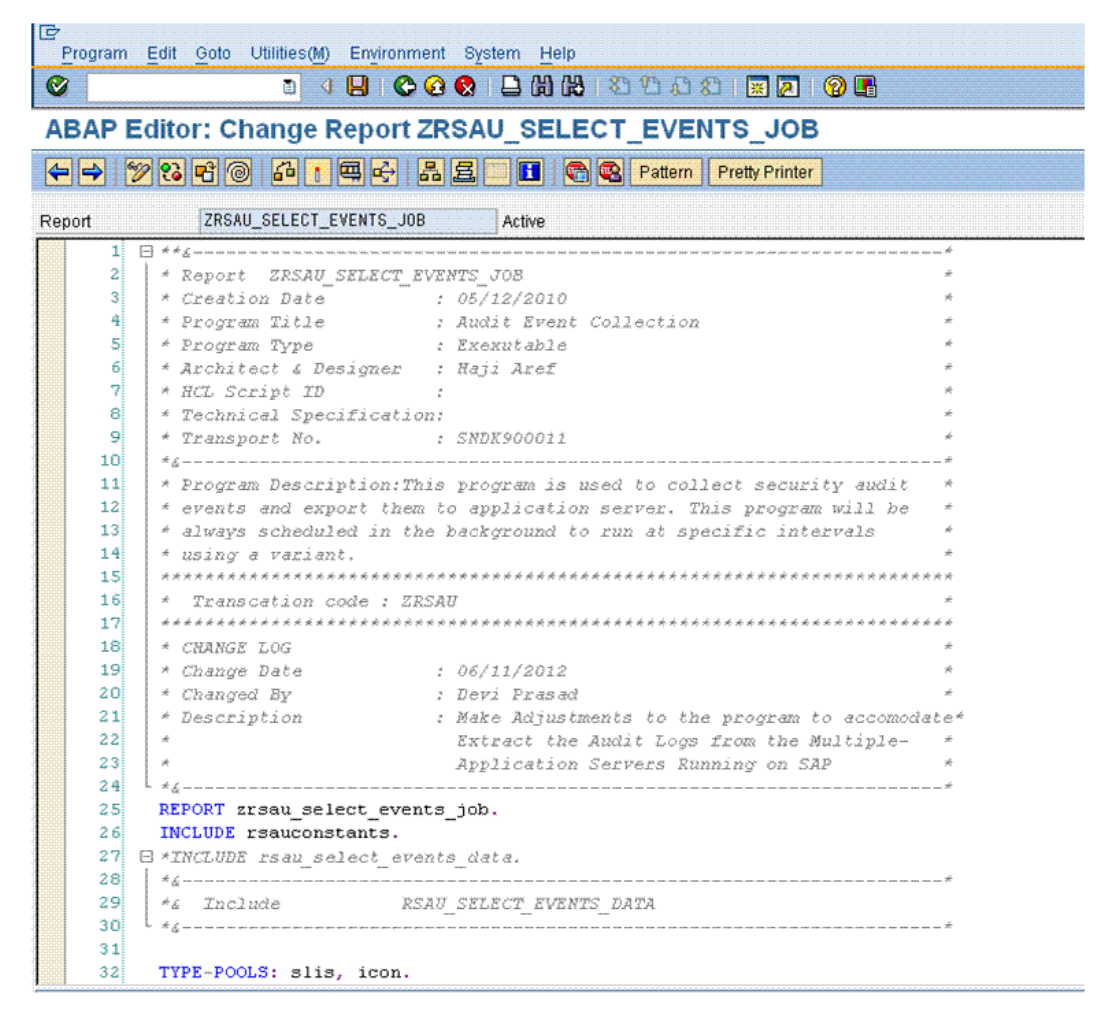

## Task VII: Create a Variant for Job Scheduling

#### To create a variant for job scheduling:

- 1. Enter SE38 for the transaction code to create the object.
- 2. In the **Program** field, type **ZRSAU\_SELECT\_EVENTS\_JOB**.
- 3. In the toolbar, select **Variants** or press CTRL+F1.
- 4. In the Variant field, type **ZRSAU\_VARIANT**, and click **Create**.
- 5. Specify the following information for the variant:
  - In the From Date/Time, To Date/Time, Name of the Directory, Name of the Audit File and Days to keep fields, enter appropriate values.
  - Under Audit Classes, select all options.
  - Under Events, select Every.

| 년<br>Variant Edit Goto System   | n Help S                                                           | AP |
|---------------------------------|--------------------------------------------------------------------|----|
| S 1                             |                                                                    |    |
| Maintain Variant: R             | eport ZRSAU_SELECT_EVENTS_JOB, Variant ZRSAU_VARIAN                |    |
| Variant Attributes              |                                                                    |    |
| Time Restrictions               |                                                                    |    |
| From Date/Time                  | 19.05.2009 14:00:00                                                |    |
| To Date/Time                    | 13.03.2003 13.37.23                                                |    |
| Audit Files Directory           |                                                                    |    |
| Name of the Directory           | c/irsa                                                             |    |
| Name of the Audit File          | rsa_sap_audit                                                      |    |
|                                 |                                                                    |    |
| Standard Selections             | Audit Logs from Multiple Application Servers can be extracted      |    |
| Server                          | when a wild character '*' is given in 'Server' Select-Option field |    |
| Liser                           |                                                                    |    |
|                                 |                                                                    |    |
| Audit Classes                   |                                                                    |    |
| Dialog Logon                    |                                                                    |    |
| RFC/CPIC Logon                  |                                                                    |    |
| Transaction Start               |                                                                    |    |
| Report Start                    |                                                                    |    |
| User Master Changes             |                                                                    |    |
| <ul> <li>Other Event</li> </ul> |                                                                    |    |
| System Events                   |                                                                    |    |
| Events                          |                                                                    |    |
| O Only Critical                 |                                                                    |    |
| O Severe and Critical           |                                                                    |    |
| C Every                         |                                                                    |    |

- 6. Click Save.
- 7. In the Meaning field, type variant.
- 8. Select the Only for Background Processing option, and click Save.

#### Task VIII: Schedule Background Job

This background job runs at the frequency that you specify. The system downloads events to the directory specified in the program of the application server and inserts the date and time stamp as a prefix to the filename extension.

#### To schedule the background job:

- 1. Enter SM36 for the transaction code.
- 2. Under General Data, do the following:
  - a. In the Job Name field, type RSA\_AUDIT.
  - b. In the Job Class field, type C.
  - c. In the Exec. Target field, choose the appropriate profile name.
- 3. To define the job steps, click Step.

| 년<br>Job Edit Got          | io S <u>y</u> stem <u>H</u> elp |                                       |
|----------------------------|---------------------------------|---------------------------------------|
| 0                          | I 4 📙 I 😋 😧                     | 😒 📮 🕲 🖪 🕱 다운 다운 다양 🖫 😒                |
| Define Bac                 | kground Job                     |                                       |
| 🔊 Start condition          | n 🐉 Step 📔 🧟 Job selection      | 🚯 Own jobs 🔀 Job wizard Standard jobs |
| General data               |                                 |                                       |
| Job name                   | RSA_AUDIT                       |                                       |
| Job class                  | C                               |                                       |
| Status                     | Scheduled                       |                                       |
| Exec. Target               | yew_PRD_00                      | Spool list recipient                  |
| Job start                  |                                 | Job frequency                         |
| Job steps<br>1 Step(s) suc | cessfully defined               |                                       |

- 4. In the ABAP program area, do the following:
  - a. In the Name field, type ZRSAU\_SELECT\_EVENTS\_JOB.
  - b. In the Variant filed, type ZRSAU\_VARIANT.
- 5. Click Save.

| efine Back                                                                | ground Job                                                     |
|---------------------------------------------------------------------------|----------------------------------------------------------------|
| Start condition                                                           | 🜮 Step 📔 🤽 Job selection 📑 Own jobs 🎇 Job wizard Standard jobs |
| Create Step 1                                                             | X                                                              |
| lser                                                                      | DC_TONY                                                        |
| rogram values                                                             |                                                                |
| ABAP pr                                                                   | ogram External command External program                        |
| ABAP program                                                              |                                                                |
| Name                                                                      |                                                                |
| Language                                                                  |                                                                |
| External command<br>Name<br>Parameters<br>Operating sys.<br>Target server | I (command pre-defined by system administrator)                |
| Target server                                                             |                                                                |
| External program (                                                        | (direct command input by system administrator)                 |
| Name                                                                      |                                                                |
| Parameter                                                                 |                                                                |
| Target host                                                               |                                                                |
|                                                                           |                                                                |

- 6. Go back to the previous screen.
- 7. Click Start Condition.
- 8. Click Date/Time.
- 9. In the **Required Date** and **Time** fields, enter appropriate values, and select **Periodic Jobs**.
- 10. Click **Period Values**.

- 11. Click Other Period.
- 12. Assign the value for the frequency to run the job.
- 13. Click Save.
- 14. Click Check to check for inconsistencies.

## Set Up SFTP Agent and NetWitness Log Collector

To configure RSA NetWitness Platform, set up the SFTP Agent and configure the Log Collector for file collection.

## Set Up the SFTP Agent

To set up the SFTP Agent Collector, download the appropriate PDF from RSA Link:

- To set up the SFTP agent on Windows, see Install and Update SFTP Agent
- To set up the SFTP agent on Linux, see Configure SFTP Shell Script File Transfer

## **Configure the Log Collector for File Collection**

Perform the following steps to configure the Log Collector for File collection.

#### To configure the Log Collector for file collection:

- 1. In the NetWitness menu, select ADMIN > Services.
- In the Services grid, select a Log Collector, and from the Actions menu, choose View > Config > Event Sources.
- 3. Select File/Config from the drop-down menu.

The Event Categories panel displays the File event sources that are configured, if any.

4. In the Event Categories panel toolbar, click +.

The Available Event Source Types dialog is displayed.

| RSA RESPOND INVESTI       | GATE N     | MONITOR C         | ONFIGURE     | ADI    | MIN    |
|---------------------------|------------|-------------------|--------------|--------|--------|
| Hosts Services Even       | t Sources  | Endpoint S        | Sources H    | lealth | & Well |
| 🚠 Change Service 🛛 🔟      | MNC020485- | Log Collector     | Config 👳     |        |        |
| General Remote Collectors | Files      | Event Sources     | Event Destin | ations | Settin |
| File 💙 Config             |            | ~                 |              |        |        |
| Event Categories          | Sc Availa  | able Event Sourc  | e Types      | Θ×     |        |
| + -                       |            | Name ^            |              |        |        |
| Name                      |            | iccurev<br>icf2   |              | - îl   |        |
|                           |            | icf2tvm           |              | - 1    |        |
|                           | □ a        | ipache            |              | - 11   |        |
|                           |            | pachetomcat       |              | - 8    |        |
|                           |            | irtaccess         |              | - 8    |        |
|                           |            | irtie             |              | - 8    |        |
|                           |            | irtrequest        |              | - 8    |        |
|                           |            | oluecoat_elff     |              | - 11   |        |
|                           |            | oluecoat_elff_tvm |              | - • I  |        |
|                           |            | G                 | ancel OK     |        |        |

5. Select the correct type from the list, and click **OK**.

Select sap from the Available Event Source Types dialog.

The newly added event source type is displayed in the Event Categories panel.

**Note:** The image below uses **Apache** as an example only. Your screen will look different, depending on which Event Source type you are configuring.

| RSA RESPOND INVESTIG                            | GATE MONITOR CONI                | FIGURE AD        | MIN          | Ċ             | 5 Q @            | admin 🏾 🧿       |  |
|-------------------------------------------------|----------------------------------|------------------|--------------|---------------|------------------|-----------------|--|
| Hosts Services Event                            | Sources Endpoint Sour            | rces Healt       | h & Wellnes  | ss System     | Security         |                 |  |
| 👬 Change Service   🔤 - Log Collector   Config 💿 |                                  |                  |              |               |                  |                 |  |
| General Remote Collectors                       | Files Event Sources Ev           | ent Destinations | Settings     | Appliance Ser | vice Configurat  | ion             |  |
| File 🗸 Config                                   | ~                                |                  |              | 🔡 Ever        | t Source Configu | iration Guides  |  |
| Event Categories                                | Sources                          |                  |              |               |                  |                 |  |
| + -                                             | 🕂 🗕 🗹 📥 Import Source 🛛          | 2 Export Source  |              |               |                  |                 |  |
| ☑ Name                                          | File Directory                   | Address          | Event Filter | File Spec     | File Encoding    | Enabled         |  |
| ✓ apache                                        | apache_logs                      | 127.0.0.1        |              | ^.*s          | UTF-8            | true            |  |
|                                                 |                                  |                  |              |               |                  |                 |  |
|                                                 |                                  |                  |              |               |                  |                 |  |
| <pre>《</pre>                                    | <pre>《 (   Page 1 of 1   )</pre> | » I C            |              |               | I                | tems 1 - 1 of 1 |  |

6. Select the new type in the Event Categories panel and click + in the Sources panel toolbar.

The Add Source dialog is displayed.

|   |            |             | Add Source                                                                                                    |                                    |                                                                                                    |   |
|---|------------|-------------|----------------------------------------------------------------------------------------------------|------------------------------------|----------------------------------------------------------------------------------------------------|---|
|   |            |             | Basic                                                                                                    |                                    |                                                                                                    |   |
|   |            |             | File Directory *                                                                                                    | homeapache                         |                                                                                                    |   |
|   |            |             | Address                                                                                                    | 127.0.0.1                          |                                                                                                    |   |
|   |            |             | File Spec                                                                                                    | ^.*\$                              |                                                                                                    |   |
|   |            |             | File Encoding                                                                                                    | UTF-8                              |                                                                                                    |   |
|   |            |             | Enabled                                                                                                    | $\checkmark$                       |                                                                                                    |   |
|   |            | ~           | Advanced                                                                                                    |                                    |                                                                                                    |   |
|   |            | ~           | Ignore Encoding<br>Conversion Errors                                                                                                    | $\checkmark$                       |                                                                                                    |   |
| * | homeapache |             | File Disk Quota                                                                                                    | 10                                 |                                                                                                    |   |
|   | 127.0.0.1  |             | Sequential Processing                                                                                                    | $\checkmark$                       |                                                                                                    |   |
|   | ^.*s       |             | Save On Error                                                                                                    | $\checkmark$                       |                                                                                                    |   |
|   | UTF-8      |             | Save On Success                                                                                                    |                                    |                                                                                                    |   |
| 1 | <b>v</b>   |             | Eventsource SSH Key                                                                                                    |                                    |                                                                                                    |   |
|   |            |             |                                                                                                    |                                    |                                                                                                    |   |
|   |            |             |                                                                                                    | Off                                |                                                                                                    |   |
|   |            |             | Debug                                                                                                    | UII                                |                                                                                                    |   |
|   |            |             | Debug<br>Manage/Error Files                                                                                                    |                                    |                                                                                                    |   |
|   |            |             | Debug<br>Manage/Error Files<br>Error Files Size                                                                                              | 100                                | Megabyte                                                                                                    | ~ |
|   |            |             | Debug<br>Manage/Error Files<br>Error Files Size<br>Error Files Count                                                                         | 100<br>65536                       | Megabyte                                                                                                    | ~ |
|   |            |             | Debug<br>Manage/Error Files<br>Error Files Size<br>Error Files Count<br>Error Files Reduction<br>96                                          | 100<br>65536<br>10                 | Megabyte<br>Image: Constraint of the second second se | ~ |
|   |            |             | Debug<br>Manage/Error Files<br>Error Files Size<br>Error Files Count<br>Error Files Reduction<br>%                                           | 100<br>65536<br>10                 | Megabyte<br>O                                                                                                    | ~ |
|   |            | Cancel OK _ | Debug<br>Manage/Error Files<br>Error Files Size<br>Error Files Count<br>Error Files Reduction<br>%<br>Manage Saved Files<br>Saved Files Size | 100<br>100<br>65536<br>10<br>100   | Megabyte                                                                                                    | ~ |
|   |            | Cancel OK   | Debug<br>Manage/Error Files<br>Error Files Size<br>Error Files Reduction<br>%<br>Manage Saved Files<br>Saved Files Size<br>Saved Files Count | 100<br>65536<br>10<br>100<br>65536 | Megabyte<br>O<br>Megabyte                                                                                                    | ~ |

Nutae A sain the image halos

- 7. Add a File Directory name, modify any other parameters that require changes, and click OK.
- 8. Stop and Restart File Collection. After you add a new event source that uses file collection, you must stop and restart the NetWitness File Collection service. This is necessary to add the key to the new event source.

Copyright © 2020 Dell Inc. or its subsidiaries. All Rights Reserved.

#### **Trademarks**

For a list of RSA trademarks, go to www.emc.com/legal/emc-corporationtrademarks.htm#rsa.